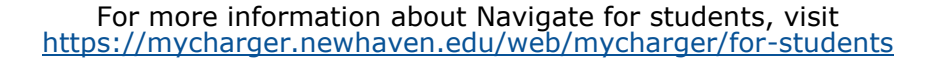

## Schedule an appointment with Academic Peer Mentors

Continue to Next Step

- 1. Download the Navigate App to your phone or access Navigate online
- 2. On the Student Homepage, select the Appointments link and click Schedule an Appointment to begin.
- 3. Select the Appointment Type > Center for Student Success

NAVIGATE

4. Select the Reason for the appointment
> Peer Mentoring

5. Continue to select the Location and Staff

- > Academic Peer Mentor for the location
- > Select your APM from the list
- **6.** Choose the day and time that fits your schedule
- Review the appointment details and set email and/or text reminders for the appointment

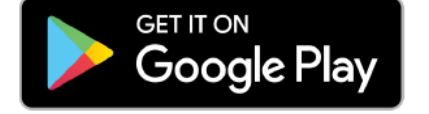

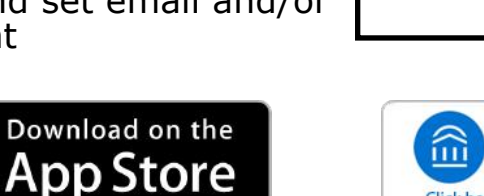

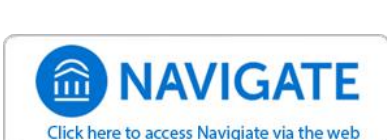

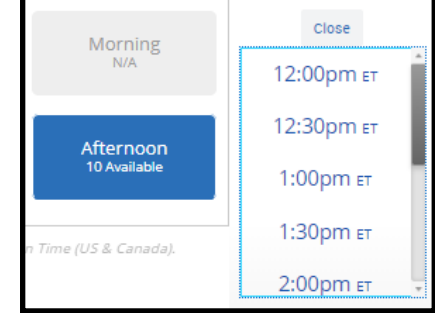

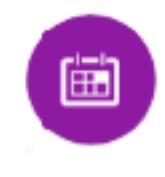

>